# **Driver Installation Manual**

## **Table of Contents**

| Introduction                          | 2  |
|---------------------------------------|----|
| WinXP OS                              | 3  |
| 1 Install Driver by the Setup.exe     | 3  |
| 2、Uninstall Driver by the Setup.exe   | 10 |
| 3、Uninstall Driver by "Control Panel" | 12 |
| VISTA and Win7 OS                     | 15 |
| 1 Install Driver by the Setup.exe     | 15 |
| 2 Uninstall Driver by the Setup.exe   |    |
| 3 Uninstall Driver by "Control Panel" | 21 |

## Introduction

This doc mainly introduces the Driver installation and uninstallation by driver setup package. It contains the driver for XP 32, Vista32, Vista64, Win7-32 and Win7-64 OS.

The following chapter will show you how to install and uninstall the

driver in the WinXP. Vista and Win7 is in the same way as WINXP.

### **SOMAGIC Confidential**

## WinXP OS

There is an example to help you.

#### **1** Install Driver by the Setup.exe

<1> double click the "Setup.exe"

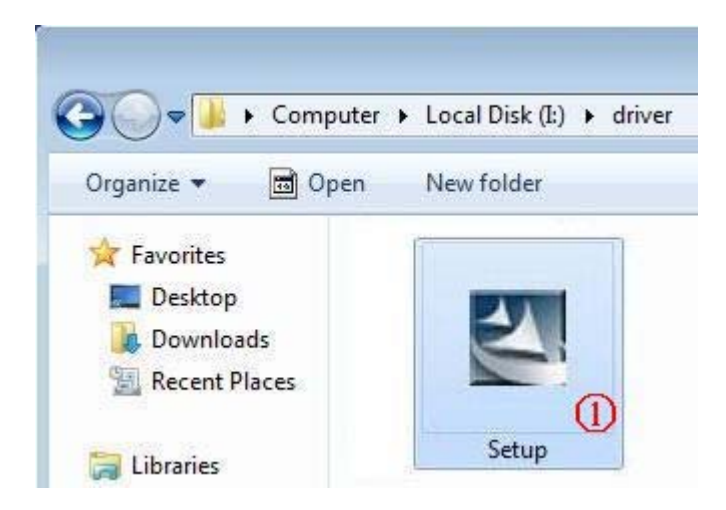

<2> Click Next to continue

### **SOMAGIC Confidential**

| SMI Grabber Device - Instal                              | IShield Wizard                                           |        |
|----------------------------------------------------------|----------------------------------------------------------|--------|
| Choose Setup Language<br>Select the language for the ins | tallation from the choices below.                        |        |
|                                                          | Chinese (Simplified)<br>Chinese (Traditional)<br>English |        |
| InstallShield                                            | < Back Next >                                            | Cancel |

#### <3> Click Install to continue

### **SOMAGIC Confidential**

| SMI Grabber Device - InstallSh                                       | ield Wizard 🛛 🛛 🔀                                                                                                    |
|----------------------------------------------------------------------|----------------------------------------------------------------------------------------------------|
| Ready to Install the Program<br>The wizard is ready to begin install | ation.                                                                                                    |
|                                                                      | Click Install to begin the installation.<br>If you want to review or change any of your installation settings, click Back. Click Cancel to exit the<br>wizard. |
| InstallShield                                                        | < Back Install Cancel                                                                                                    |

#### <4> Click "Continue Anyway" to continue

| Softwar | e Installation                                                                                                    |
|---------|----------------------------------------------------------------------------------------------------|
| 1       | The software you are installing has not passed Windows Logo<br>testing to verify its compatibility with Windows XP. ( <u>Tell me why</u><br><u>this testing is important.</u> )<br>Continuing your installation of this software may impair<br>or destabilize the correct operation of your system<br>either immediately or in the future. Microsoft strongly<br>recommends that you stop this installation now and<br>contact the software vendor for software that has<br>passed Windows Logo testing. |
|         | Continue Anyway STOP Installation                                                                                                    |

<5> Click finish

#### **SOMAGIC Confidential**

| SMI Grabber Device - InstallSh | ield Wizard                                                                                                 |
|--------------------------------|----------------------------------------------------------------------------------------------------|
|                                |                                                                                                    |
|                                | InstallShield Wizard Complete                                                                               |
|                                | The InstallShield Wizard has successfully installed SMI Grabber Device. Click Finish to exit the<br>wizard. |
| InstallShield                  | < Back Finish Cancel                                                                                        |

#### <6> Click Next

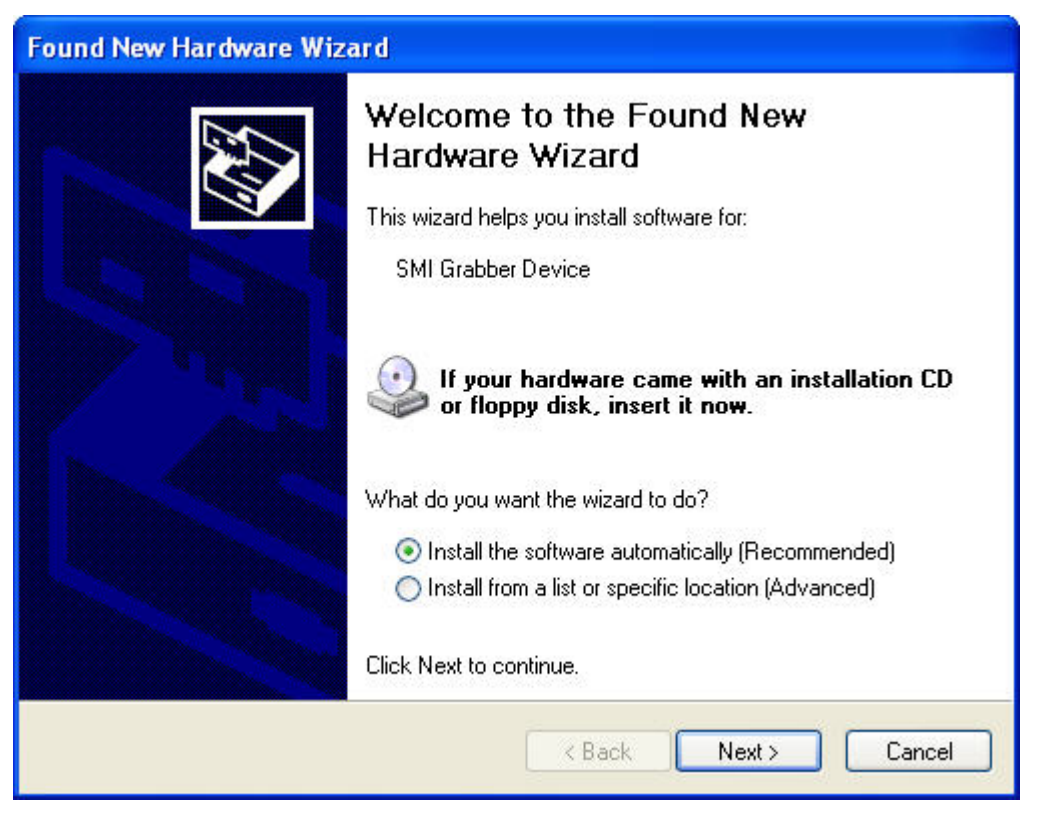

#### **SOMAGIC Confidential**

#### <7> Click "Continue Anyway" to continue

| Har dwa | re Installation                                                                                                    |
|---------|----------------------------------------------------------------------------------------------------|
| 1       | The software you are installing for this hardware:<br>SMI Grabber Device<br>has not passed Windows Logo testing to verify its compatibility<br>with Windows XP. (Tell me why this testing is important.)<br>Continuing your installation of this software may impair<br>or destabilize the correct operation of your system<br>either immediately or in the future. Microsoft strongly<br>recommends that you stop this installation now and<br>contact the hardware vendor for software that has<br>passed Windows Logo testing. |
|         | Continue Anyway STOP Installation                                                                                                    |

#### <8> installing

| Found New Hardware Wizard                   |               |        |
|---------------------------------------------|---------------|--------|
| Please wait while the wizard installs the s | oftware       |        |
| SMI Grabber Device                          |               |        |
| msh263.drv<br>To D:\WINDOWS\system32        |               |        |
| (**************************************     | < Back Next > | Cancel |

<9> Click Next

#### **SOMAGIC Confidential**

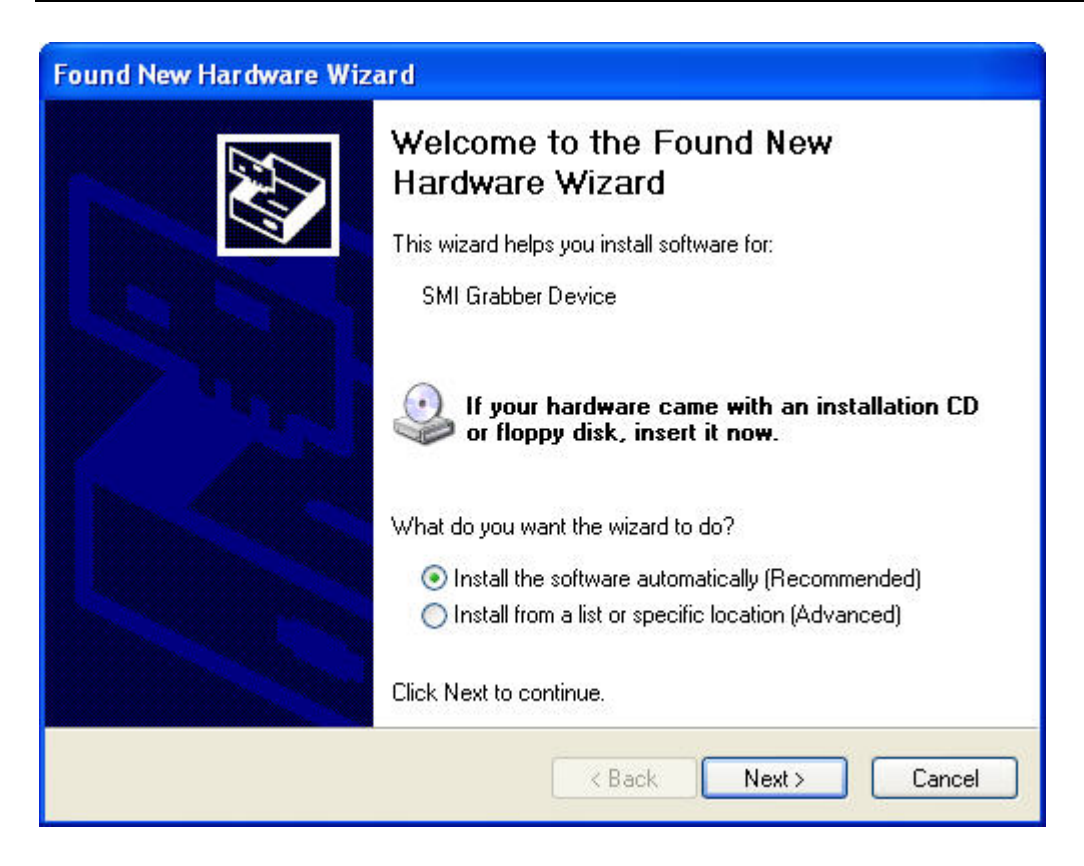

#### <10> Click "Continue Anyway" to continue

| Hardwar | re Installation                                                                                                    |
|---------|----------------------------------------------------------------------------------------------------|
|         | The software you are installing for this hardware:<br>SMI Grabber Device<br>has not passed Windows Logo testing to verify its compatibility<br>with Windows XP. (Tell me why this testing is important.)<br>Continuing your installation of this software may impair<br>or destabilize the correct operation of your system<br>either immediately or in the future. Microsoft strongly<br>recommends that you stop this installation now and<br>contact the hardware vendor for software that has<br>passed Windows Logo testing. |
|         | Continue Anyway STOP Installation                                                                                                    |

<11> installing

#### **SOMAGIC Confidential**

| Please wait while the wizard installs the | software |   |
|-------------------------------------------|----------|---|
| SMI Grabber Device                        |          |   |
| poch262 dru                               |          | 1 |
| msn263.arv<br>To D:\WINDOWS\system32      |          | D |
|                                           |          |   |

#### <12> Completing the installation

| Found New Hardware Wiz | ard                                                                                                    |
|------------------------|----------------------------------------------------------------------------------------------------|
|                        | Completing the Found New<br>Hardware Wizard<br>The wizard has finished installing the software for:<br>MI Grabber Device |
|                        | Click Finish to close the wizard.                                                                                        |

## **SOMAGIC Confidential**

#### **2**、 Uninstall Driver by the Setup.exe

<1>Double click the Setup.exe as the operation of installing, select remove, and click the Next.

| SMI Grabber Device - Instal                 | IShield Wizard                                                                                                    | X  |
|---------------------------------------------|----------------------------------------------------------------------------------------------------|----|
| Welcome<br>Modify, repair, or remove the pr | ogram.                                                                                                    |    |
|                                             | Welcome to the SMI Grabber Device Setup Maintenance program. This program lets you modify<br>the current installation. Click one of the options below.                                                                                                    |    |
|                                             | Modify Select new program features to add or select currently installed features to removing the select currently installed features to removing the select currentl | e. |
|                                             | Repair Reinstall all program features installed by the previous setup.                                                                                                    |    |
|                                             | <ul> <li>Remove</li> <li>Remove all installed features.</li> </ul>                                                                                                    |    |
| InstallShield                               | < Back Next > Cance                                                                                                    | 4  |

#### <2> Click "Yes" to remove the Device.

| SMI Grabber Dev    | ice - InstallShiel         | d Wizard                   | X                   |
|--------------------|----------------------------|----------------------------|---------------------|
| Do you want to con | npletely remove the<br>Yes | selected application and a | II of its features? |

#### <3> Wait a few seconds, click the Finish.

#### **SOMAGIC Confidential**

The information contained herein is confidential and is not to be disclosed outside of Somagic, Inc. except under a Non-Disclosure Agreement (NDA).

10

| SMI Grabber Device - InstallShi | eld Wizard                                                         |
|---------------------------------|--------------------------------------------------------------------|
|                                 |                                                                    |
|                                 | Uninstall Complete                                                 |
|                                 | InstallShield Wizard has finished uninstalling SMI Grabber Device. |
| Install Shield                  | < Back Finish Cancel                                               |

#### <4> Right click the Computer, and click the Manage

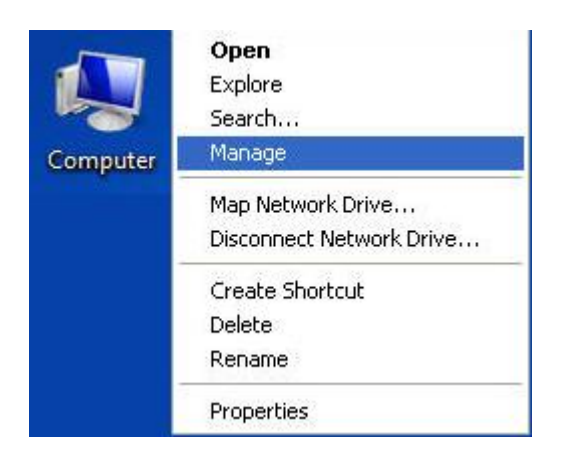

<5> In the "Computer Management", click the "Device Manager" ①, and right click the "SMI Grabber Device" ②, click the "Uninstall" ③

#### **SOMAGIC Confidential**

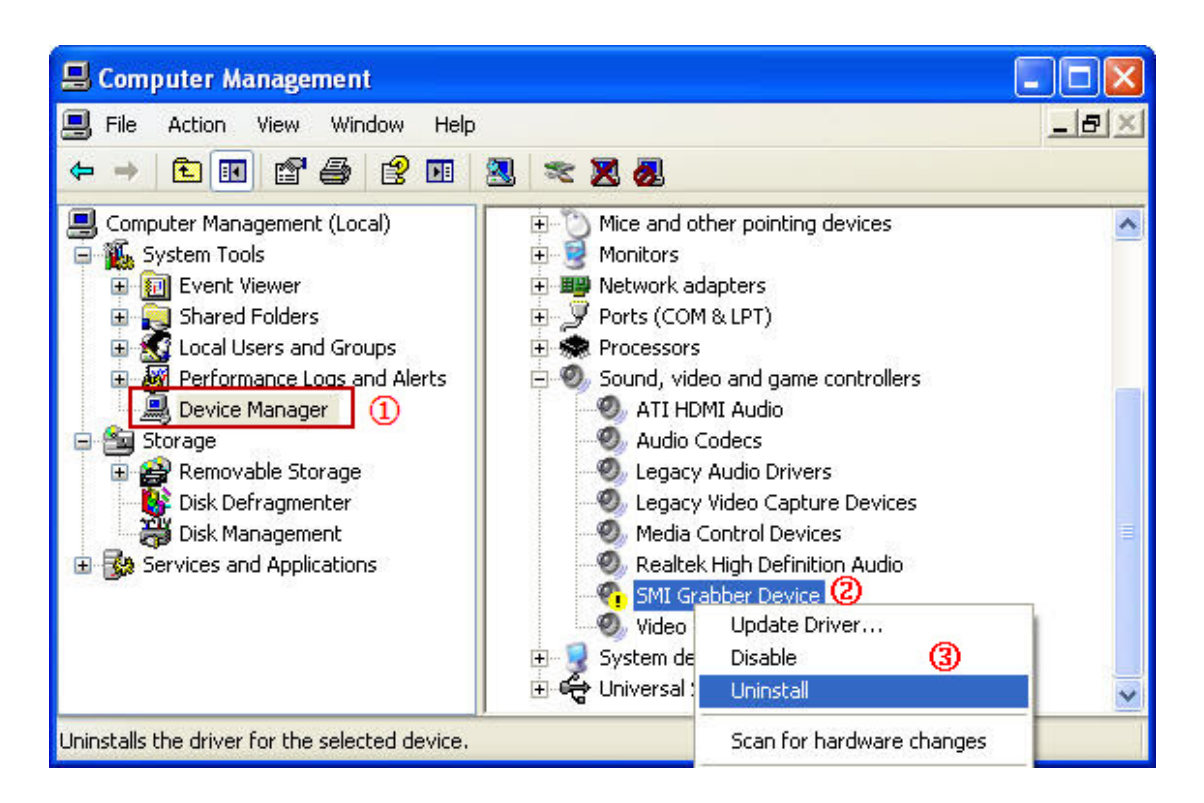

#### <5> Click "OK" to finish

| Confirm | Device Removal                                             |
|---------|------------------------------------------------------------|
| Ø,      | SMI Grabber Device                                         |
| Warning | : You are about to uninstall this device from your system. |
|         | OK Cancel                                                  |

#### **3** Uninstall Driver by "Control Panel"

<1> Click on **Start** menu and then go to **Control Panel**.

<2> Find Add or Remove Programs and click on it.

#### **SOMAGIC Confidential**

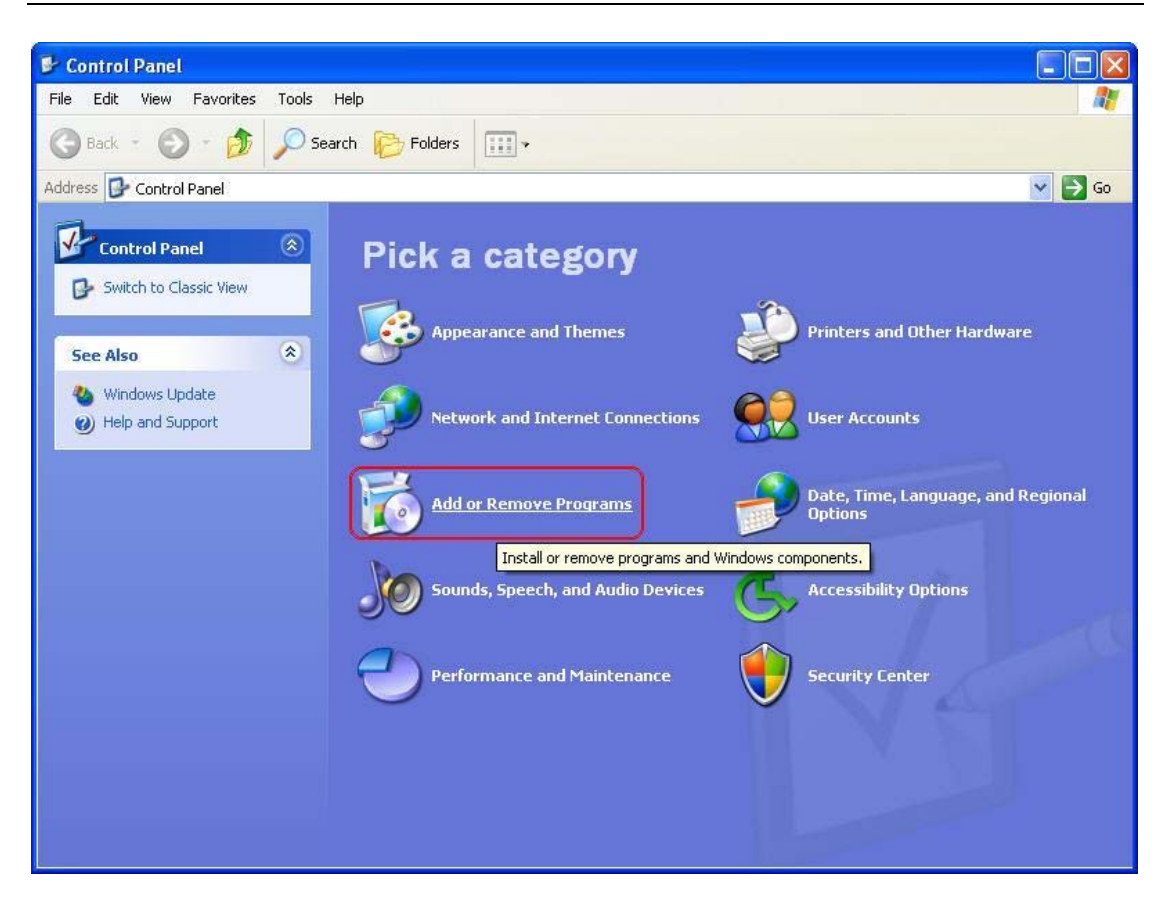

<3> A new window will be opened and find "**SMI Grabber Device**" from the installed program lists. Single click on it and then click on **Remove** button.

#### **SOMAGIC Confidential**

|       | Currently installed programs:                      | Show up <u>d</u> ates         | Sort by: Name | *         |
|-------|----------------------------------------------------|-------------------------------|---------------|-----------|
| ge or | K ArcSoft TotalMedia 3.5                           |                               | Size          | 152.00MB  |
| ams   | 🕐 ArcSoft TotalMedia ShowBiz                       |                               | Size          | 298.00MB  |
|       | 🏧 ATI - Software Uninstall Utility                 |                               | Size          | .13MB     |
|       | 😽 ATI Display Driver                               |                               |               |           |
|       | 🕞 Cidana Mobile TV Player CMMB                     |                               | Size          | e 11.77MB |
|       | 🔇 Microsoft DirectX 9.0 SDK                        |                               | Size          | 430.00MB  |
|       | 🙀 REALTEK GbE & FE Ethernet PCI-E NIC Driver       |                               | Size          | 2.50MB    |
|       | 🙀 Realtek High Definition Audio Driver             |                               | Size          | e 69.38MB |
|       | 🛃 SMI ATV_FM_ISDBT Device                          |                               |               |           |
|       | 🕞 SMI Grabber Device                               |                               |               |           |
|       | Click here for support information.                |                               |               |           |
|       | To change this program or remove it from your comp | uter, click Change or Remove. | Change        | Remove    |
|       | siji SMRadioPlayerV2.0.0.9                         |                               | Size          | 2.36MB    |
|       | 🍃 SnagIt 8                                         |                               | Size          | 27.28MB   |
|       | oʻyanin oʻyadi. Aktrastori                         |                               |               |           |
|       |                                                    |                               |               |           |
|       |                                                    |                               |               |           |

#### <4> Click on "Yes" to remove driver.

| SMI Grabber Device - Install    | ield Wizard                                  |      |
|---------------------------------|----------------------------------------------|------|
| Do you want to completely remov | he selected application and all of its featu | res? |
| Yes                             | No                                           |      |

#### **SOMAGIC Confidential**

## VISTA and Win7 OS

You can use our setup package to complete the driver installation and

uninstall by these steps below:

#### **1** Install Driver by the Setup.exe

<1>Double click the Setup.exe as the XP, click the Next to continue.

| SMI Grabber Device - InstallShield V<br>Choose Setup Language<br>Select the language for the installa | Vizard                                                   | - 0 ×  |
|----------------------------------------------------------------------------------------------------|----------------------------------------------------------|--------|
|                                                                                                    | Chinese (Simplified)<br>Chinese (Traditional)<br>English |        |
| InstallShield                                                                                         | < <u>B</u> ack <u>N</u> ext >                            | Cancel |

#### <2> Click Install

#### **SOMAGIC Confidential**

The information contained herein is confidential and is not to be disclosed outside of Somagic, Inc. except under a Non-Disclosure Agreement (NDA).

15

| SMI Grabber Device - InstallShield                                | l Wizard                                                                                                    | ×                                    |
|-------------------------------------------------------------------|----------------------------------------------------------------------------------------------------|--------------------------------------|
| Ready to Install the Program<br>The wizard is ready to begin inst | allation.                                                                                                    |                                      |
|                                                                   | Click Install to begin the installation.<br>If you want to review or change any of your installation settings<br>wizard. | click Back. Click Cancel to exit the |
| InstallShield                                                     | < <u>B</u> ack                                                                                                    | Cancel                               |

#### <3> Installing

## **SOMAGIC Confidential**

| SMI Grabber Device - InstallShield | Wizard                                                    | ×    |
|------------------------------------|-----------------------------------------------------------|------|
| Setup Status                       |                                                           |      |
|                                    | The InstallShield Wizard is installing SMI Grabber Device |      |
|                                    | Installing<br>C:\\xp\SmiUsbGrabber3C.sys                  |      |
| InstallShield                      |                                                           | ince |

#### <3> Click "Install" to continue

| Windows Security                                                                                     | X                                       |
|----------------------------------------------------------------------------------------------------|-----------------------------------------|
| Would you like to install this device software?                                                      |                                         |
| Name: Somagic, Inc. Sound, video and game cont<br>Publisher: SOMAGIC (HANGZHOU) TECHNOLOGY CO., LTD. |                                         |
| Always trust software from "SOMAGIC<br>(HANGZHOU) TECHNOLOGY CO., LTD.".                             | Install Don't Install                   |
| You should only install driver software from publishers you trust. How can I on install?             | decide which device software is safe to |

#### <4> Finish the wizard

#### **SOMAGIC Confidential**

| SMI Grabber Device - InstallShield V | Wizard                                                                                                    |
|--------------------------------------|----------------------------------------------------------------------------------------------------|
|                                      |                                                                                                    |
|                                      | InstallShield Wizard Complete                                                                                                    |
|                                      | The InstallShield Wizard has successfully installed SMI Grabber Device. Click Finish to exit the wizard.                                                                                                    |
| InstallShield                        | Kenter Kenter Ke |

#### **2**、 Uninstall Driver by the Setup.exe

<1>Double click the Setup.exe as the operation of installing, select remove, and click the Next.

#### **SOMAGIC Confidential**

| SMI Grabber Device - InstallShield V           | Vizard                                                                                                    |
|------------------------------------------------|----------------------------------------------------------------------------------------------------|
| Welcome<br>Modify, repair, or remove the progr | em.                                                                                                    |
| and the second                                 | Welcome to the SMI Grabber Device Setup Maintenance program. This program lets you modify<br>the current installation. Click one of the options below. |
|                                                | Modify Select new program features to add or select currently installed features to remove.                                                            |
|                                                | Repair<br>Reinstall all program features installed by the previous setup.                                                                              |
|                                                | <ul> <li>Remove</li> <li>Remove all installed features.</li> </ul>                                                                                     |
|                                                |                                                                                                    |
| InstallShield                                  | < <u>B</u> ack <u>N</u> ext > Cancel                                                                                                    |

#### <2> Click "Yes" to remove the Device.

| SMI Grabber Device - InstallShield Wizard  |                                           |
|--------------------------------------------|-------------------------------------------|
| Do you want to completely remove the selec | cted application and all of its features? |
|                                            | Yes No                                    |

#### <3> Removing the device

#### **SOMAGIC Confidential**

| SMI Grabber Device - InstallShield | Wizard                                                  | X     |
|------------------------------------|---------------------------------------------------------|-------|
| Setup Status                       |                                                         |       |
|                                    |                                                         |       |
|                                    | The InstallShield Wizard is removing SMI Grabber Device |       |
|                                    |                                                         | -     |
| InstallShield                      | Ca                                                      | ancel |

<4> Wait a few seconds, click the Finish.

### **SOMAGIC Confidential**

| SMI Grabber Device - InstallShield Wizard |                                                                    |  |  |
|-------------------------------------------|--------------------------------------------------------------------|--|--|
|                                           |                                                                    |  |  |
|                                           |                                                                    |  |  |
|                                           | Uninstall Complete                                                 |  |  |
|                                           | InstallShield Wizard has finished uninstalling SMI Grabber Device. |  |  |
|                                           |                                                                    |  |  |
|                                           |                                                                    |  |  |
|                                           |                                                                    |  |  |
|                                           |                                                                    |  |  |
|                                           |                                                                    |  |  |
|                                           |                                                                    |  |  |
|                                           |                                                                    |  |  |
| InstallShield                             | K Back Finish Cancel                                               |  |  |

- **3** Uninstall Driver by "Control Panel"
- <1> Click on **Start** menu and then go to **Control Panel**.
- <2> Find Uninstall a programs and click on it.

#### **SOMAGIC Confidential**

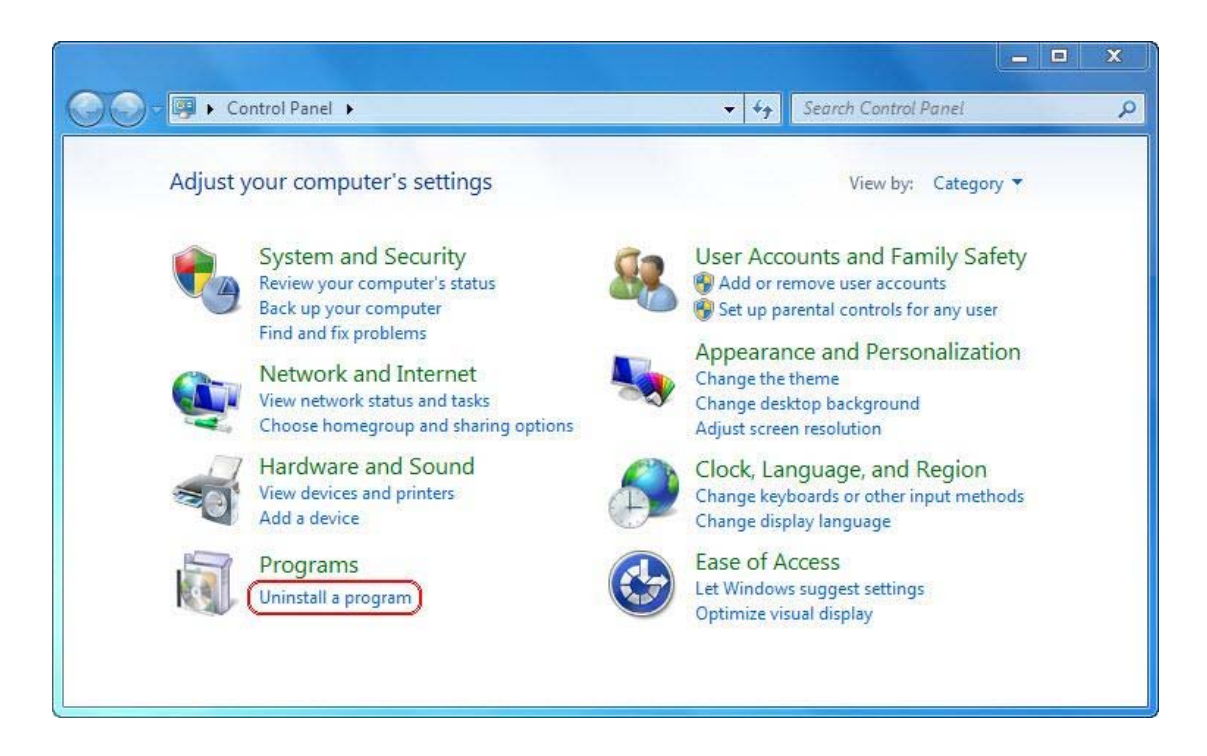

<3> A new window will be opened and find "SMI Grabber Device"

from the installed program lists. Right click it and then click on **Uninstall** button.

| Control Panel                                                                      | Programs   Programs and Features                                                                                              | ✓ ↓↓ Search Programs and Features | ×    |  |
|------------------------------------------------------------------------------------|----------------------------------------------------------------------------------------------------|-----------------------------------|------|--|
| Control Panel Home<br>View installed updates<br>Turn Windows features on or<br>off | Uninstall or change a program<br>To uninstall a program, select it from the list and then click Uninstall, Change, or Repair. |                                   |      |  |
|                                                                                    | Name                                                                                                    | Publisher                         | Inst |  |
|                                                                                    | SMI Grabber Device                                                                                                    | Somagic                           | 2009 |  |
|                                                                                    | Change                                                                                                    |                                   |      |  |
|                                                                                    | Somagic Product version: 1.0.0. Help link: http://                                                                            | 24<br>//www.Somagic.com           | F    |  |

<4> Click on "Yes" to remove driver.

### SOMAGIC Confidential

| SMI Grabber Device - InstallShield Wizard |                                            |
|-------------------------------------------|--------------------------------------------|
| Do you want to completely remove the sel  | ected application and all of its features? |
|                                           | Yes No                                     |

### **SOMAGIC Confidential**